# Measure

# What's Notes of the second second sec

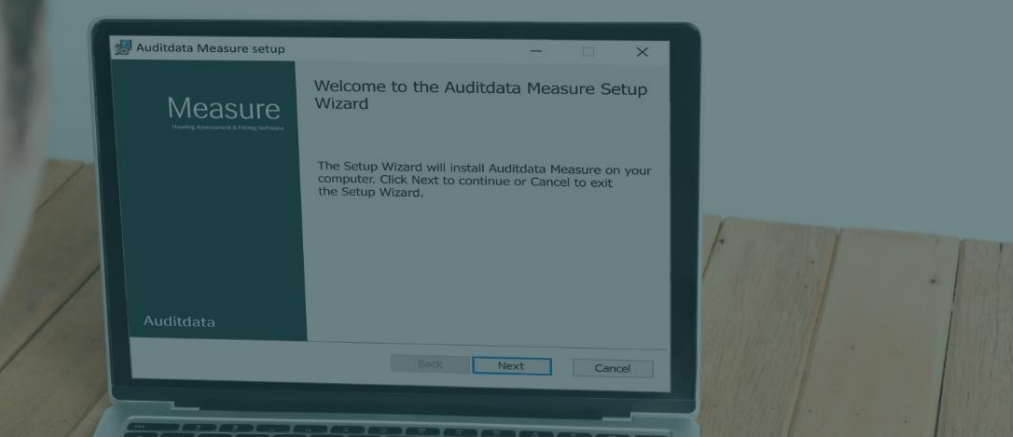

# Table of Contents

| 1 Introduction                               | 3  |
|----------------------------------------------|----|
| 2 New Audiometer & Fitting Unit              | 3  |
| 3 Design                                     | 3  |
| 4 Settings                                   | 4  |
| Data collection                              | 4  |
| REM – Target Settings                        | 4  |
| Reports                                      | 5  |
| 5 Otoscopy                                   | 7  |
| 6 Audiometry                                 | 8  |
| Dichotic Test                                | 8  |
| New overlays: Indication area, 20 dB HL line | 8  |
| Present stimulus with the mouse              | 8  |
| Back speaker support                         | 8  |
| 7 REM/SM                                     | 9  |
| Vocal Effort                                 | 9  |
| Cursor Line                                  | 10 |
| 8 HIT                                        | 10 |
| Free Style test                              | 10 |
| 9 Cloud                                      | 11 |
| Uploaded file details                        | 11 |
| 10 Release Notes 6.0.0                       | 11 |
| 11 Support                                   | 12 |

# 1 Introduction

This document aims to give you an overview of the most important new features in Measure 6.0.0.

Up to version 4.2.0, the software was released under the name of Primus. The release following Primus 4.2.0 acquires the name Measure and the version number 6.0.0.

NOTE: You must uninstall the previous version of Primus before installing Measure 6.0.0. If Primus is not uninstalled, the system will display a warning when installing Measure 6.0.0. Note that all settings previously configured in Primus will be applied in the new Measure installation.

# 2 New Audiometer & Fitting Unit

The new Measure diagnostic audiometer and fitting unit was introduced to optimize first fits and boost your clinical performance. To learn more about our new Measure solution, visit <u>www.auditdata.com</u>.

# 3 Design

In the Measure 6.0.0 release, the software design and logo are rebranded to better represent the new generation of the system.

| A Meas | sure           |                                       |           |                |            |       |         |               |                 | – 🗆 X          |
|--------|----------------|---------------------------------------|-----------|----------------|------------|-------|---------|---------------|-----------------|----------------|
| File V | iew Tools Hel  |                                       |           |                |            |       |         |               |                 |                |
|        | <u>ф</u>       | E & ?                                 |           |                |            |       |         |               |                 |                |
| 0      |                |                                       |           |                |            |       |         |               |                 | AUDIOGRAM      |
| 0      | Audiometry     |                                       |           |                |            |       |         |               |                 |                |
|        | Date: 10/3/202 | 3 2:16:16 PM                          |           |                |            |       |         | Ne            | w Measurement   | New based on   |
|        | P Pure Tone    |                                       | P Spee    | ch             |            |       |         |               |                 |                |
|        | Pure Tone M    | leasurement Client View               | Spee      | ch Measurement | Client Vie | w     |         |               |                 |                |
|        |                | S                                     | Test      | Туре           | Score      | Level | Masking |               |                 |                |
| 4 3    | Note:          |                                       | Note:     |                |            |       |         |               |                 |                |
| ((0    | Measurement Hi | story                                 |           |                |            |       |         |               |                 |                |
|        | Latest         | <ul> <li>Show with current</li> </ul> |           |                |            |       |         | New based on  | View Audiograms | Client View    |
| ତ      | 9/7/2022       | Pure tone                             |           | Speech         |            |       |         |               |                 | ^              |
|        | 6:19:19 PM     | O HTL                                 | PTA: -2   |                |            |       |         |               |                 |                |
| 000    |                | × HTL<br>① Stenger                    | PTA: 23   |                |            |       |         |               |                 |                |
| S      |                |                                       |           |                |            |       |         |               |                 |                |
| *U     |                | Note:                                 |           | Note:          |            |       |         |               |                 |                |
|        | 9/7/2022       | Pure tone                             |           | Speech         |            |       |         |               |                 |                |
|        | 12:37:33 PM    | O HTL                                 | PTA: 10   | O SD           |            |       |         | î             |                 |                |
|        |                | × HTL                                 | PTA: 10   | × SD           |            |       |         |               |                 |                |
|        |                | < BCL                                 | PTA: 50   | SD             |            |       |         |               |                 |                |
|        |                | > BCL                                 | PTA: 50   | 🔷 SD-A         |            |       |         |               |                 |                |
|        |                | S FF                                  | PTA: 60 🗸 | 🚸 SD-A         |            |       |         | ~             |                 |                |
|        |                | Note:                                 |           | Note:          |            |       |         |               |                 |                |
|        | 8/19/2022      | Pure tone                             |           | Speech         |            |       |         |               |                 |                |
|        | 3:12:20 PM     | O HTL                                 | PTA: 10   | O SD           |            |       |         | <u>^</u>      |                 | ~              |
| Status | Action bas     | not been saved. X                     |           |                |            |       | HW:     | Not Connected | HW: Not Conne   | cted User: ABC |

# 4 Settings

This section includes some of the new settings available in Measure 6.0.0.

### Data collection

During installation, the system will provide an option to send anonymized statistics about software usage to Auditdata A/S. Data collection is used to analyze and continuously improve customer experience. This option can be turned on/off at any time in the **Settings > Common > Data collection**.

## **REM – Target Settings**

If using three target curves, you can now choose only one target curve to be visible during REM and SM measurements. Select **Show only one target curve during measurement** to have only one curve visible. Clear this field to have all three curves displayed.

It is now also possible to customize the color and style of the target curve.

### **MEASURE 6.0.0**

| A Settings               |                 |                                    | - 🗆 X  |
|--------------------------|-----------------|------------------------------------|--------|
| 🕸 GDT Interface          | REM - Target Se | ttings                             |        |
| 🕸 Additional Information | Taurat Calaulat | System Settings                    |        |
| 🗁 Audiometry             | Automatical     | on<br>v calculate target curve     |        |
| 🕸 Default Views          | In much Lawal   |                                    |        |
| 🐼 Controls               | input Level     |                                    |        |
| 🕸 Measurement Standard   |                 | Use three target curves            |        |
| 🔯 РТА/СРТ                | Low gain        | 50 - +                             |        |
| 🔯 Talk Over              | Medium gain     | 65 - +                             |        |
| 🕸 Monitoring             | High gain       | 80 - +                             |        |
| 🔯 Speech Measurement     |                 |                                    |        |
| 🔯 Normative Curves       | Show only or    | ne target curve during measurement |        |
| 🔯 Client Response        | Curve Style     |                                    |        |
| 🗁 REM                    | Color           | Style                              |        |
| 🔯 Display Settings       | <b>•</b>        | <b>v</b>                           |        |
| 総 Target Settings        |                 |                                    |        |
| 🗁 ніт                    |                 |                                    |        |
| 🕸 Measurement Settings   |                 |                                    |        |
| Presets                  |                 |                                    |        |
| 🕸 Standard REUR Presets  |                 |                                    |        |
| 🔯 Average RECD           |                 |                                    |        |
| 🔯 Target Rule            |                 |                                    |        |
| 🕸 HL/MHA Simulation      |                 |                                    |        |
| C Otoscopy               |                 |                                    |        |
| 🔯 Camera Settings        |                 |                                    |        |
|                          | -               | Save                               | Cancel |

# Reports

The following enhancements were added to the Reports settings:

• In REM/SM reports, you can now configure whether UCL and HTL, as well as Speech-ogram, will be displayed. • In SM, you can choose to show percentile bars or percentile lines.

| A Reports                                                                                                    |                                                                                                    |                                                 |             | ×          |  |  |
|----------------------------------------------------------------------------------------------------|----------------------------------------------------------------------------------------------------|-------------------------------------------------|-------------|------------|--|--|
| Client report                                                                                                    | Speech Mapping report<br>Client Data                                                                                                    |                                                 |             |            |  |  |
| SISI report  Audiometry report  Audiometry report                                                                 | <ul> <li>Show Social Security Number</li> <li>Show Client ID</li> <li>Show Client name and address</li> </ul>                                                                                                    | 55                                              |             |            |  |  |
| REM                                                                                                    | Header                                                                                                    |                                                 |             |            |  |  |
| REM report     Speech Mapping                                                                                     | Report Data                                                                                                    | eport                                           |             |            |  |  |
| <ul> <li>Speech Mapping report</li> <li>HIT</li> <li>HIT report</li> <li>PDF Forms</li> <li>PDF Sample</li> </ul> | Speech Mapping Response<br>Speech Mapping Insertion Gain<br>Pure Tone Audiogram<br>Pure Tone Audiogram Range<br>Show UCL and THR in respons<br>Show Speech-o-gram<br>Show Percentile Bars<br>Show Percentile Lines | Show<br>Hide<br>Dual<br>Standard<br>See diagram | *<br>*<br>* |            |  |  |
|                                                                                                    |                                                                                                    | Dreview                                         | Save a      | Is default |  |  |

# 5 Otoscopy

These are the new features in the Otoscopy module:

• You can now have newer pictures shown on the right side of the screen. For that, choose **Oldest** from the dropdown at the top. Go back to the default setting (where newer pictures appear on the left) by choosing **Latest**.

| A Otoscope Measurement Window - Current |          |  |  |  |  |
|-----------------------------------------|----------|--|--|--|--|
| ()• 🖶 🕐 🖻                               | Oldest 🔺 |  |  |  |  |
|                                         | Latest   |  |  |  |  |
|                                         | Oldest   |  |  |  |  |
|                                         |          |  |  |  |  |
|                                         |          |  |  |  |  |

- Print more than one picture at once by selecting multiple checkboxes or pressing Shift and left-clicking anywhere on each image.
- As an alternative to using sliders for brightness, contrast, and saturation, you can also use new shortcuts:

| A) Settings                   | ^                   |          |     |             |        |        |         |
|-------------------------------|---------------------|----------|-----|-------------|--------|--------|---------|
| General                       | Key Mapping Mana    | iger     |     |             |        |        |         |
| 🐼 Network                     | Pure tone           | Speech   | REM | SM          | HIT    | Main   | Window  |
| 鎔 Common                      | Navigation          | Otoscopy | ŀ   | HL/MHA Simu | lation | Tympar | nometry |
| 🔯 Database                    | Close Module        |          |     | Alt+F4      |        |        |         |
| 🕸 Language                    | Decrease Brightne   | 55       |     | LEFT        |        |        |         |
| 🏟 Client Information          | Decrease Contract   |          |     | DOWN        |        |        |         |
| 🕸 Workflow                    | Decrease contrasi   |          |     | DOWN        |        |        |         |
| 🕸 Measurement                 | Decrease Saturation | on       |     | PgDown      |        |        |         |
| 🎲 Reporting                   | Delete picture      |          |     | R           |        |        |         |
| CD and Media Files<br>Folders | Help                |          |     | F1          |        |        |         |
| 🕸 Key Mapping Manager         | Increase Brightne   | ss       |     | RIGHT       |        |        |         |
| 🕸 Loudspeaker selection       | Increase Contrast   |          |     | UP          |        |        |         |
| 🗁 GDT                         | Increase Saturatio  | n        |     | PgUp        |        |        |         |
| 🐼 GDT Interface               | Print               |          |     | Ctrl+P      |        |        |         |
| 🏟 Additional Information      | Reset               |          |     | Ctrl+R      |        |        |         |
| 🗁 Audiometry                  | Save All            |          |     | Ctrl+S      |        |        |         |
| 🕸 Default Views               | Show\Hide Client    | View     |     | F5          |        |        |         |
| 🏟 Controls                    | Taka pistura        |          |     | D           |        |        |         |
| 🏟 Measurement Standard        | Take picture        |          |     | r           |        |        |         |
| 🕸 РТА/СРТ                     |                     |          |     |             |        |        |         |
| 🔯 Talk Over                   |                     |          |     |             |        |        |         |
| 🕸 Monitoring                  |                     |          |     |             |        |        |         |
| 🕸 Speech Measurement          |                     |          |     |             |        |        |         |
| Contraction Common            | ×                   |          |     |             |        |        |         |
|                               |                     |          |     |             |        | Save   | Cance   |

Feel free to customize shortcuts in **Settings** > **General** > **Key Mapping Manager**.

# 6 Audiometry

The Audiometry module has been enhanced with several new functions.

# Dichotic Test

You can now start a dichotic test by selecting Both Ears from the Measurement Controls panel. The dichotic test settings will appear instead of the Masking settings.

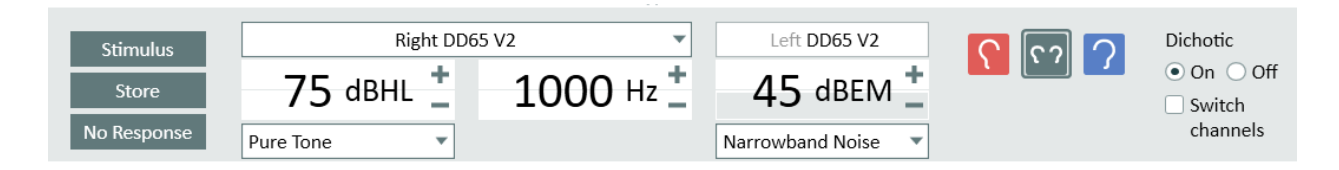

By default, the second channel sound will be played in the left ear and first channel in the right; you can quickly switch the channels by enabling the **Switch channels** option.

# New overlays: Indication area, 20 dB HL line

In the Pure Tone module, two new overlays were added:

- Indication Area adds an indication area of 30 dB HL from 500 to 4000 Hz to the audiogram
- 20 dB HL Line a line at the level of 20 dB HL

### Present stimulus with the mouse

It is now possible to present the stimulus and adjust the dB level with a mouse by placing the mouse pointer to a desired level and frequency and clicking and holding the left mouse button. To enable this feature, do the following:

- 1. Go to Tools > Settings > Audiometry > Controls.
- 2. Select Manual Mode in the **Pure Tone Stimulus Presenting** section.
- 3. Ensure that the **Allow level change during stimulus** is enabled.

4. Set the maximum level to present a stimulus when you use a mouse (by default, it is set to 70 dB).

5. Click Save.

## Back speaker support

It is now possible to select a Back speaker for all measurements in Speech Audiometry.

# 7 REM/SM

# Vocal Effort

The Vocal Effort feature was implemented to reflect the slightly different speech spectrum people produce depending on how loud they speak. The loud voice makes the spectrum of our speech slightly skewed. Vocal Effort takes this into consideration when the fitting target is calculated during a hearing aid fitting session.

In Measure 6.0.0, applying Loud Vocal Effort frequency distribution is now possible. It works for speech-type signals only (ICRA, ISTS sounds, etc.) You can enable the Vocal Effort adjustment only for the DSL target setup.

| A Measurement Settings                      |                           |                              | ×            |  |  |  |  |
|---------------------------------------------|---------------------------|------------------------------|--------------|--|--|--|--|
| General Fitting Settings                    |                           | Input Level                  |              |  |  |  |  |
| Age<br>Client Type<br>✔ Bilateral           | 0 Years O Months<br>Adult | Use one ta<br>Input Level 65 | rget curve 💌 |  |  |  |  |
| Use BCL                                     |                           |                              |              |  |  |  |  |
| Hearing Instrument Descri                   | ption                     |                              |              |  |  |  |  |
| Use the same setup fo                       | or both ears              | left                         |              |  |  |  |  |
| HI Name                                     |                           | HI Name                      |              |  |  |  |  |
| HI S/N                                      |                           | HI S/N                       |              |  |  |  |  |
| HI Style                                    | BTE                       | HI Style                     | BTE          |  |  |  |  |
| Vent Size                                   | Vent None                 | Vent Size                    | Vent None    |  |  |  |  |
| Compression Speed                           | Fast                      | Compression Speed            | Fast         |  |  |  |  |
| Target Rule Selection                       |                           | 7                            |              |  |  |  |  |
| ✓ Use the same setup for                    | or both ears              |                              |              |  |  |  |  |
| Both                                        |                           |                              |              |  |  |  |  |
| Default (DSL v5)                            | Setup                     |                              |              |  |  |  |  |
| Poak target offset dP                       |                           |                              |              |  |  |  |  |
| reak target onset, ab                       |                           |                              |              |  |  |  |  |
| HA Transition Show targets in HA Transition |                           |                              |              |  |  |  |  |
|                                             |                           |                              | *            |  |  |  |  |
|                                             |                           |                              |              |  |  |  |  |
|                                             |                           |                              |              |  |  |  |  |
|                                             |                           |                              | OK Cancel    |  |  |  |  |

# Cursor Lines

The Cursor Lines overlay now has a light background for better visibility.

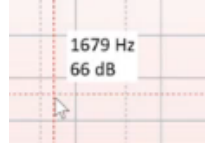

8 HIT

# Free Style test

Free Style test allows users to perform testing with more flexibility and use the HIT module for hearing instrument fitting. The test type supports broadband signals and signals from the Sound Library as used in the SM module. It is possible to use measurement sequence and loop function.

To start using the Free Style test, add it in Tools > Test Definitions > HIT.

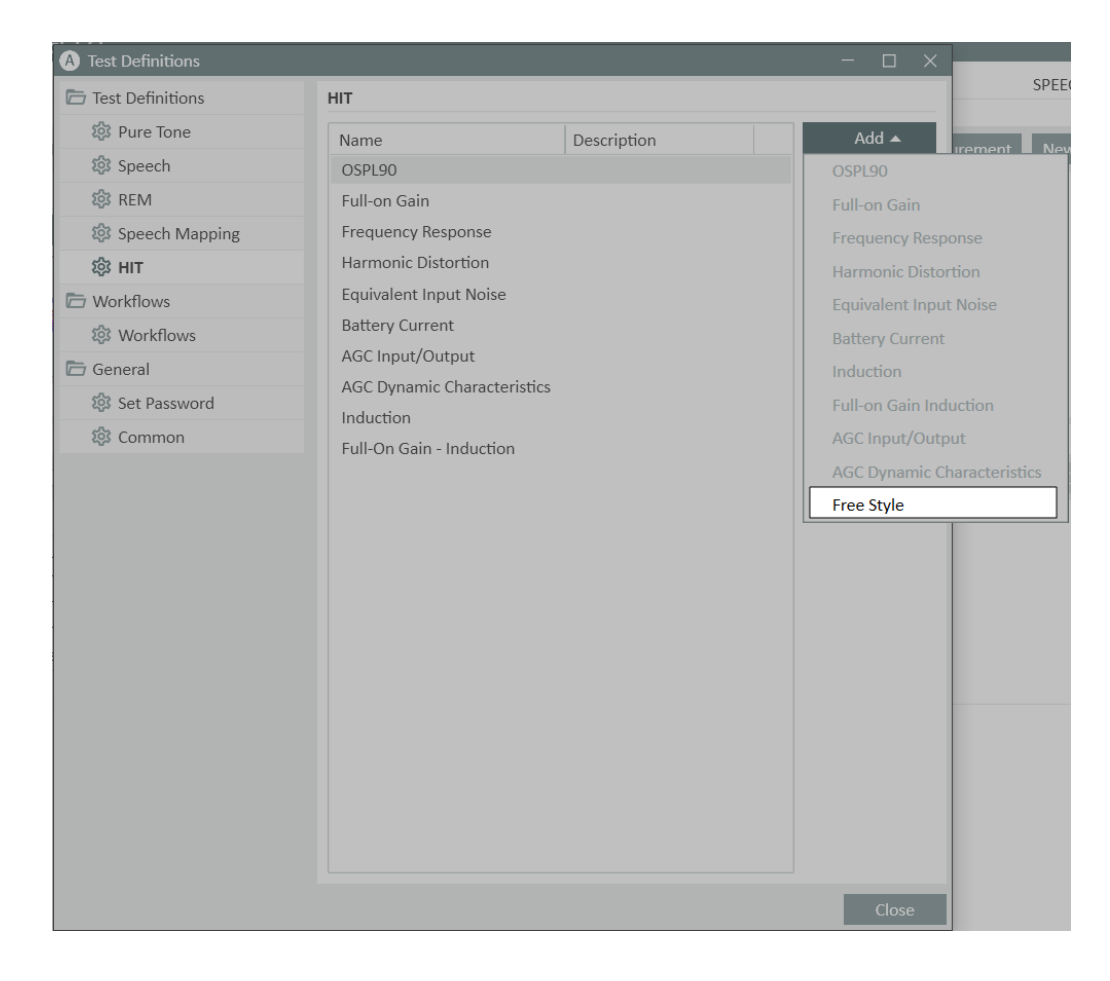

# 9 Cloud Uploaded file details

In the Audiometer Administration, you can now see the file's name and upload date.

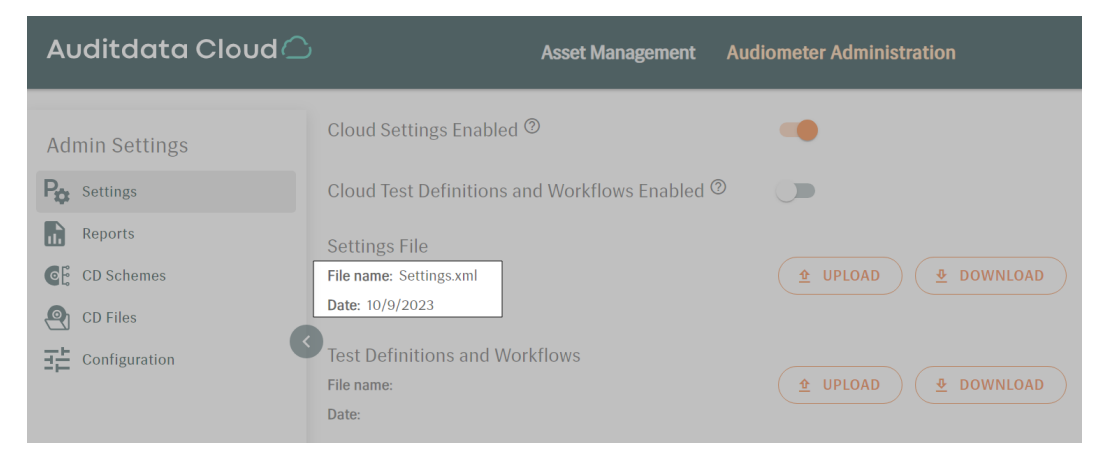

# 10 Release Notes 6.0.0

Besides mentioned above, this version of the Measure software contains the following enhancements:

### New language - Portuguese

Measure is now available in Portuguese.

### **Bug fixes**

### Dependencies

This version supports NOAH versions 4 or higher. To use the Primus Panel under Auditbase System, Auditbase version 4.17.01 or higher is required.

### Installation

You must uninstall the previous version of Primus before installing Measure 6.0.0. If Primus is not uninstalled, the system will display a warning when installing Measure 6.0.0.

To uninstall Primus, use one of these methods:

### Start Menu:

- 1. Click **Start** and choose Primus from the list that appears.
- 2. Right-click Primus and select Uninstall.

### Control Panel:

- 1. Click on the search area in your taskbar.
- 2. Type "Control Panel," then select it.
- 3. Choose Programs > Programs and Features or Uninstall a program.
- 4. Find Primus and right-click on it.
- 5. Choose Uninstall or Uninstall/Change (depending on what appears).
- 6. Proceed through the steps from the Windows uninstaller to complete the process.

### Settings Page:

- 1. Click Start.
- 2. Choose Settings > Apps > Apps & Features.
- 3. Choose Primus and click the **Uninstall** button.

After having Primus uninstalled, proceed to upgrade to Measure 6.0.0:

- 1. Run the set-up file: **Setup\_Measure\_6\_0\_0.exe**.
- 2. Follow the instructions on the screen, and your system will be updated.

# 11 Support

For further information, please visit <u>www.auditdata.com</u>.